# United **Concordia** dental<sup>®</sup>

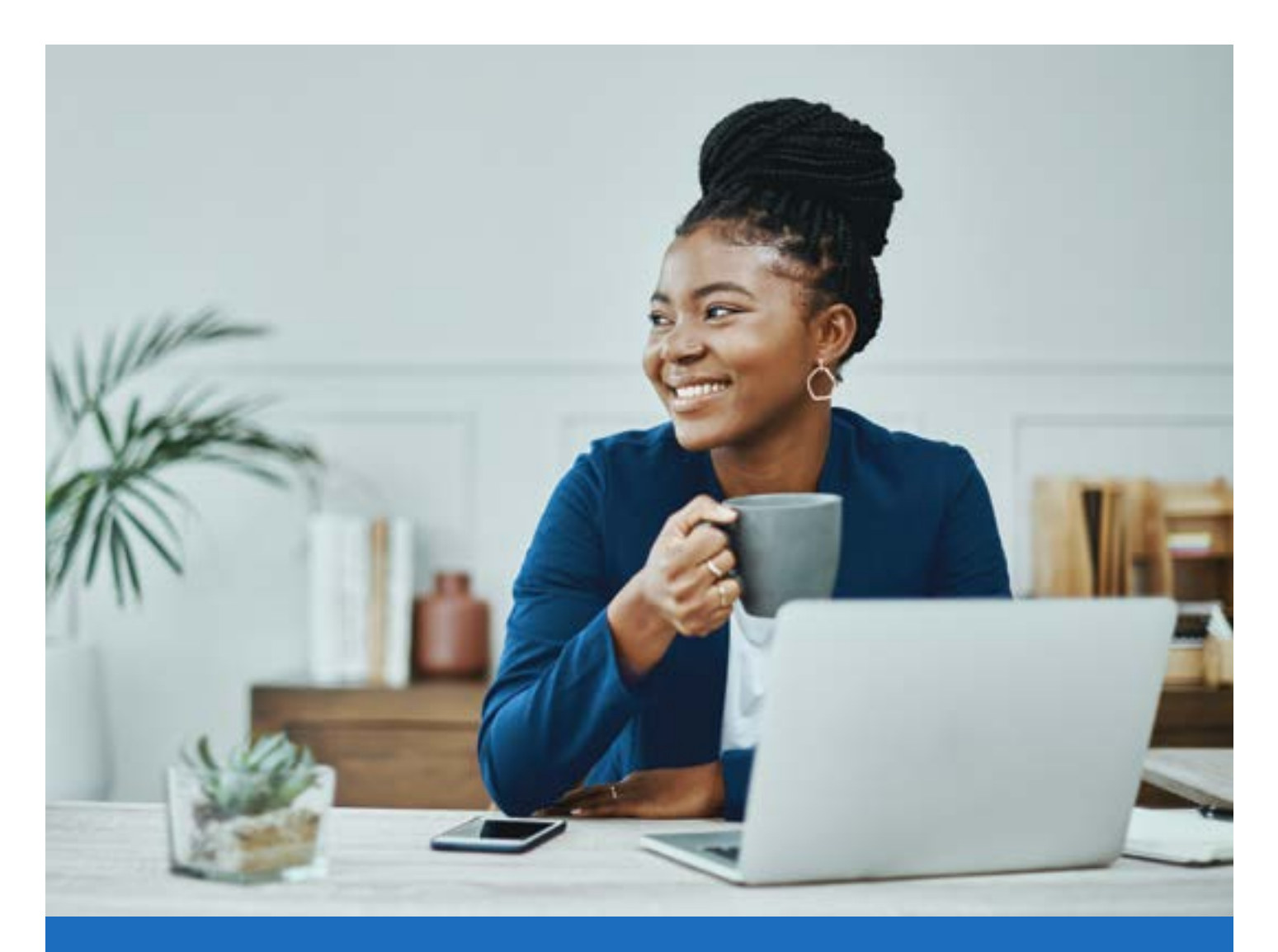

# **Group Administration**

Guide for Portal Administrators

# Contents

| Purpose                    | 3  |
|----------------------------|----|
| Key Terms                  | 3  |
| Where to Learn More        | 3  |
| Registration Process       | 4  |
| Logging In                 | 6  |
| Managing Multiple Clients  | 7  |
| Managing a Single Client   | 10 |
| Billing Overview (eBill)   | 21 |
| Enrollment Overview        | 26 |
| Frequently Asked Questions | 34 |

# Purpose

**Group Administration** allows group users to maintain enrollments in real time, report on enrollment, and view/pay invoices online at the click of a button. This guide will help you understand how to establish access to and use your **Group Administration** dashboard.

# Key Terms

**Policy Maker:** The individual who can enter into a legal relationship with United Concordia Dental and has the responsibility for agreeing to and signing legal documents on behalf of the company.

**Portal Administrator:** The only user who will be assigned full access to add, update, and delete users on the account. This user would be the Policy Maker or an individual assigned by the Policy Maker.

**Portal User:** A user who is granted access by the Portal Administrator. The access options for enrollment are: View & Modify, View Only, and No Access. The access options for billing are: View & Pay, View Only, and No Access. The access options for User Management are: Allowed and No Access. Access for both enrollment and billing can be set for each individual group within the account.

**Subscriber:** Individual who has enrolled themself and their Dependents for dental coverage and for whom premium payments are due and payable (i.e. employee, associate, retiree, or COBRA participant).

**Dependent:** Subscriber's spouse, domestic partner, unmarried child, stepchild, or unmarried member of the Subscriber's household resulting from a court order or placement by an administrative agency enrolled in the Plan.

Member: Applies to both a Subscriber and a Dependent.

# Where to Learn More

Information about **Group Administration** can be found at **UnitedConcordia.com** by selecting the **Employer** section.

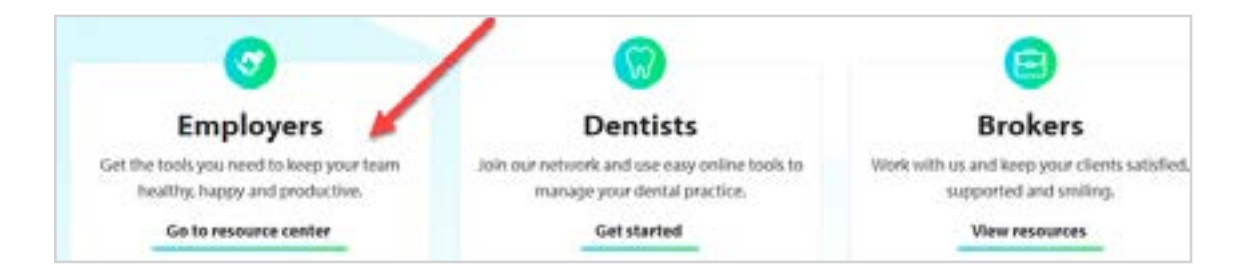

# **Registration Process**

To register for **Group Administration**, complete the **Group Administration** form and send it to your Sales Representative or Account Manager. The form must be completed by the group Policy Maker, which is the person who can sign legal documents on the group's behalf.

Once the form is completed, the Portal Administrator will receive a **registration email**. Select the **employer registration** or **Get Started** link to start the process.

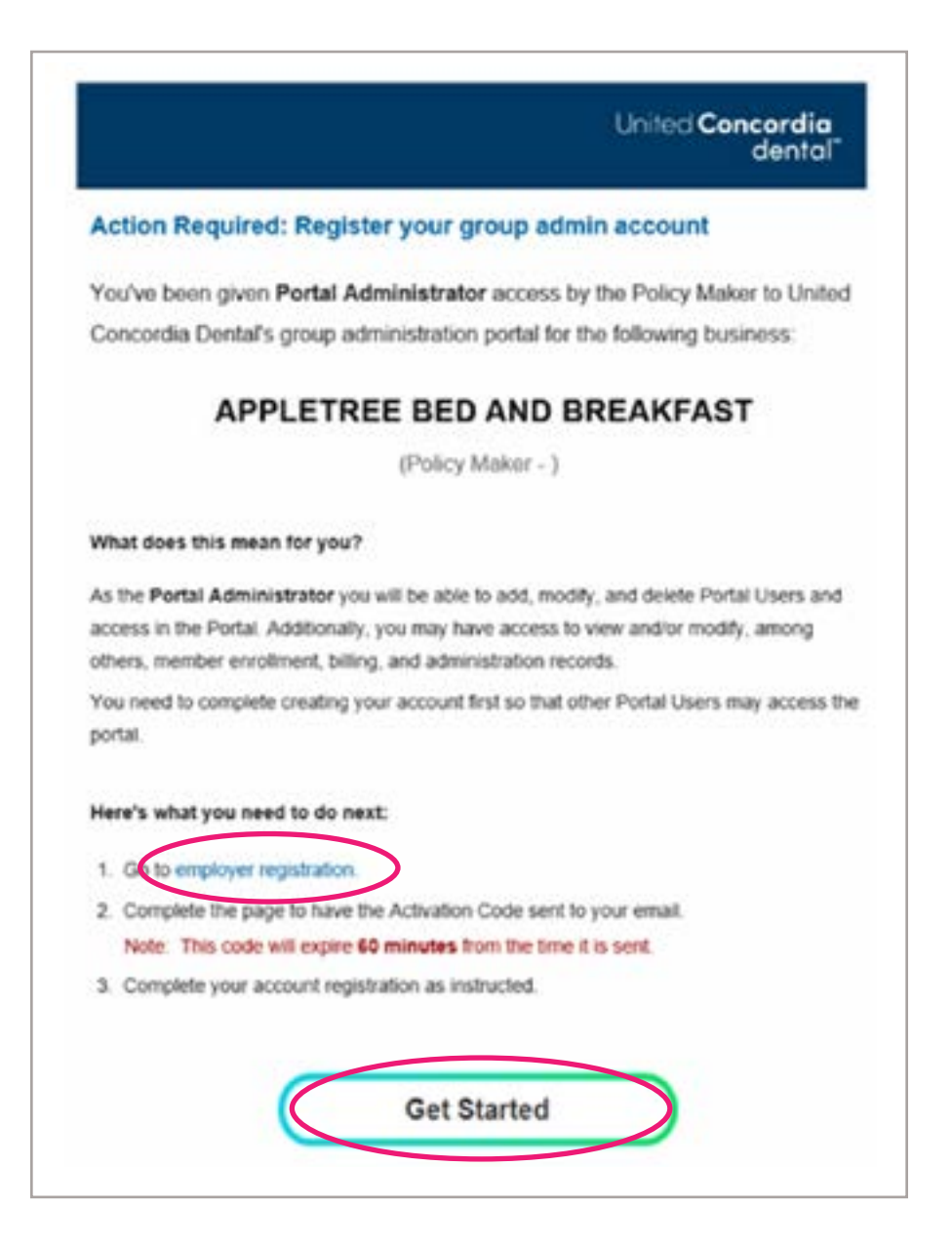

A window will open asking for your **Phone of Record**. If you're not the Policy Maker and don't know the phone of record, your Policy Maker will need to provide the number used on the **Group Administration** form.

Once you enter the correct **Phone of Record**, click the **Send Activation Code** button. You will receive an **activation code** in a separate email.

| Request Acti         | vation Code                                |
|----------------------|--------------------------------------------|
| o receive your code, | please complete your Phone of Record below |
| Policy Maker         | JACK APPLETREE                             |
| Portal Administrator | Kay Appletree                              |
| Phone of Record      | (XXX) XXX-XX99   More Info                 |
| hone of Record 🧿     |                                            |
| (XXXX) XXX-XX99      |                                            |

The **Enter Activation Code** window will then open. Once you receive your **6-digit activation code**, copy and paste the number into the **Activation Code** box. Make sure to read the **Employer Agreement** and agree to it by selecting the checkbox. To view and download this agreement, click on the **Employer Agreement** Agreement hyperlink.

|                  | Enter Activation Code                                                     |
|------------------|---------------------------------------------------------------------------|
|                  | Your Activation Code will only last 60 minutes after the time it is sent. |
|                  | Activation Code                                                           |
| $\left( \right)$ | 6 digits                                                                  |
|                  |                                                                           |
| 9                | I have read and agree to the Employer Agreement                           |
|                  |                                                                           |
|                  | Next Exit                                                                 |

# **Create Your Login Credentials**

You'll be prompted to select a **username**, **password**, and a **security question/answer**.

Once your information meets the criteria, you'll be prompted to log in with your new credentials.

# Logging In

Just log in to your account by clicking on **Log In** in the upper right-hand corner of the **UnitedConcordia.com** homepage.

| Contact Us   Feedback      |                  |          |                            |             | (           | C Legite C     |
|----------------------------|------------------|----------|----------------------------|-------------|-------------|----------------|
| United Concordia<br>dental | Plans We Offer * | About Us | Business Services <b>*</b> | Help-Center | My Denefits | Find a Dentist |
|                            |                  |          |                            | 15          |             |                |

Simply enter your username and password to log in.

|          | 2 |
|----------|---|
| Passward |   |
| (        |   |
| Laub     | S |

# Managing Multiple Clients

If you have access to multiple clients, you will be taken to your **Book of Business** page once you log in. This page shows a list of all your clients and users, and any notifications you may have.

| United Concordia<br>dental                               | 0 53 Alerts          |
|----------------------------------------------------------|----------------------|
| (                                                        | Group Administration |
| Book of Business Ny Clients My Users Notifications       |                      |
| Find Br Cliest Name C Type In Miler Int. Inter By Name * |                      |

# **My Clients Tab**

Selecting your **My Clients** tab will bring up a list of all clients you've been given access to. Below each client name, you'll see the **Client ID**, or **Customer Number**, along with the client's location (if there's only one).

Search Bar: Search by Client Name, Client ID, or Customer Number.

Sort: Sort by Name or ID (includes both Customer and Client IDs).

Selecting View Dashboard beside any client will take you the Dashboard for that client.

# **My Users Tab**

Since you have user management to some or all clients as the **Portal Administrator**, you'll see the **My Users** tab. Select **My Users** for a list of all users to whom you have access. Being the **Portal Administrator**, or a user with user management, allows you to see your users only. If you are a user without user management for additional clients, you will not see users for those clients.

| Book of Business My Clients My Users Notifications Find Existing Add New User Find By Name * |                                  | Group Administration |
|----------------------------------------------------------------------------------------------|----------------------------------|----------------------|
| My Clients My Users Notifications Find Existing Add New User Find By Name =                  | Book of Business                 |                      |
| Find Existing Add New User Find By Name *                                                    | My Clients My Users Notification | 15                   |
| Find By Name -                                                                               | Find Existing Add New User       |                      |
|                                                                                              | Find By Name -                   |                      |
|                                                                                              | Soft By Name * All Hotes *       |                      |

# **Find Existing**

Select **Find Existing** to search, sort, and filter the list.

**Search:** Search for users by **Name**, **Username**, **Email**, **Client ID**, **Customer ID**, **Recipient (billed) ID**, or **Group ID**.

Sort: Sort by Name and Role, such as Employer, Broker, etc.

Filter: Filter by Roles, including All Roles, Employers Only, and Brokers Only.

# Add New User

Selecting Add New User allows you to add a new user to any clients/customers that you have access to.

You may add an **Employer** or if you're a TPA with user management access, you can add additional **Third Party** users.

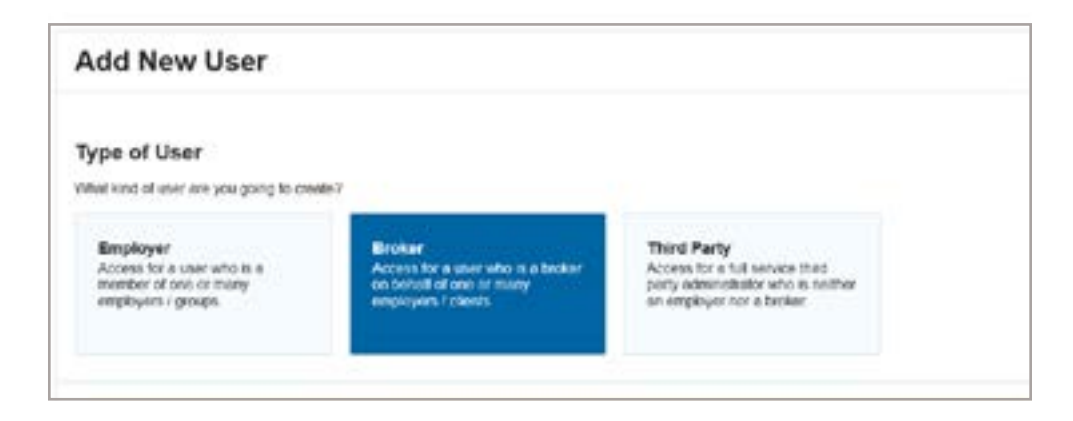

# Adding an Employer

Enter the new user's name, email address, and cell phone number. Ensure that the user you're registering knows what phone number was used for their own registration.

# Adding a Broker

You cannot add a broker directly into the system yourself. This area explains the process, including the new **Group Administration** form required to grant third parties access to the group.

# **Adding a Third Party**

Enter the new user's name, email address, and cell phone number. Ensure that the user you're registering knows what phone number was used for their own registration.

Once the user information has been added, add the **Client ID** or **Customer Number** that you're associating the user to.

| Associations<br>1 Close |               |  |
|-------------------------|---------------|--|
|                         | C 1-EDOS /4E  |  |
|                         | No Access Yet |  |

When the client/customer has been added and all user information has been entered, select **Add User** at the bottom of the screen. The user will then receive a registration email.

# **Notifications Tab**

Selecting the **Notifications** tab under your **Book of Business** displays key activity about your clients and access (e.g. new client added).

Notifications can be sorted by **Date**, **Users**, **Client**, and **Activity**. The final column allows you to select an **x** to remove the notification (if applicable). If you have users who haven't yet completed their registrations, you can also resend invitations from this screen.

# Managing a Single Client

If you have access to only one client, you will be taken directly to that client's dashboard upon logging in.

# **Client Dashboard**

Each client's **Dashboard** shows a summary, including the Client ID or Customer Number, address, Portal Administrator information, as well as Policy Maker information (if there's only one Policy Maker for the client). Broker Access will show as ON or OFF.

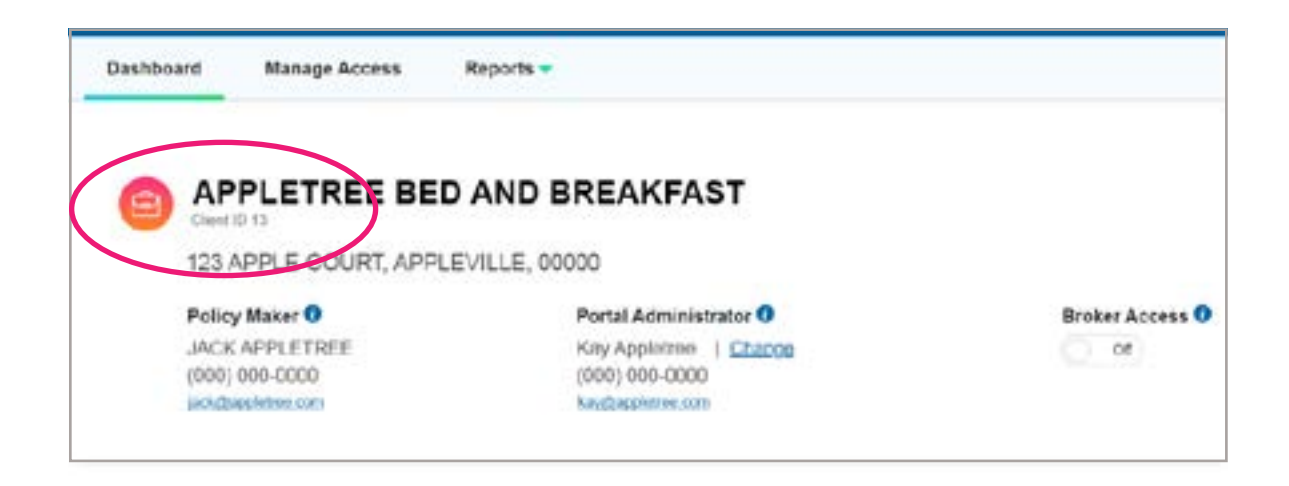

# **Change Portal Administrator**

As the Portal Administrator, you can transfer your access to someone else. Click **Change** beside your name, and then choose from the additional users on your account. Once you transfer the Portal Administrator role to another user, you'll lose User Management access, but will retain enrollment and billing access.

From the **Client Dashboard** page, you can access **Enrollment** and **Billing** (if you have access to both). You can also select **What's New** to get the latest on **Group Administration**.

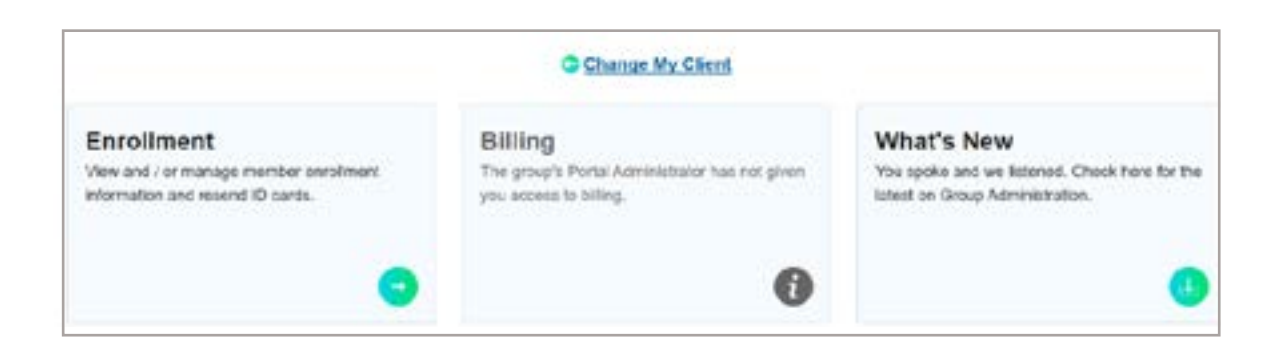

Scrolling further down will take you to **Forms & Resources**, which include user guides, claims forms, and enrollment forms.

Just below that, you will see the contact information for your Enrollment and Billing representative and your Benefits & Renewals contact information.

### **Manage Access**

At the top of your Client Dashboard, the **Manage Access** link enables you to add and update users associated with this client. The **Reports** link enables you to report on associated users, or jump to enrollment reports for this client.

| United <b>Concordia</b><br>dental |                      |
|-----------------------------------|----------------------|
|                                   | Group Administration |
| Dashboard Manage Access           | Reports -            |

Selecting Manage Access will open the list of users on this account.

Search: Search for your users by Name, Username, and Email.

Sort: Sort by Name.

**Filter:** Filter by **Status (All, Active, Pending)**, **Roles (All Roles, Employers Only, Brokers Only)**, and **Levels (Admins, All)**.

Selecting View Profile beside any user will take you to that user's profile.

### Add New User

Selecting Add New User allows you to add a new user directly to this Client.

You may add an **Employer** or if you're a TPA with user management access, you can add additional **Third Party** users.

|                   | and an and the second |              |
|-------------------|-----------------------|--------------|
|                   |                       |              |
| Portal Users      |                       | Add New User |
| Field By Harris - |                       |              |
| Co. Barrowski and |                       |              |

| ype of User<br>nat kind of user are you going to crea                                  | le?                                                                                             |                                                                                                    |
|----------------------------------------------------------------------------------------|-------------------------------------------------------------------------------------------------|----------------------------------------------------------------------------------------------------|
| Employer<br>Access for a user who is a<br>member of one or many<br>employers / groups. | Broker<br>Access for a user who is a broker<br>on behalf of one or many<br>employers / clients. | Third Party<br>Access for a full service third<br>party administrator who is neither<br>an employer nor a broker. |
| User Profile                                                                           |                                                                                                 |                                                                                                    |
| Name                                                                                   |                                                                                                 |                                                                                                    |
| First Name                                                                             | Lest Name                                                                                       |                                                                                                    |

# Adding an Employer

Enter the new user's name, email address, and cell phone number. Ensure that the user you're registering knows what phone number was used for their own registration.

# Adding a Broker

You cannot add a broker directly into the system yourself. This area explains the process, including the new **Group Administration** form required to grant third parties access to the group.

# **Adding a Third Party**

Enter the new user's name, email address, and cell phone number. Ensure that the user you're registering knows what phone number was used for their own registration.

# Access to Enrollment, Billing, and User Administration

The Portal Access Section contains the options to update access levels by group for Enrollment, Billing, and User Administration.

**Enrollment Access:** Grants users the ability to view/modify enrollment access. Access is granted individually at the group level. Access levels are **View & Modify**, **View Only**, and **No Access**.

**Billing Access:** Grants users the ability to view/pay billing invoices. Invoices are often provided at the account or recipient level. Access levels are **View & Pay**, **View Only**, and **No Access**.

**User Administration Access:** Grants users the ability to add, modify, or delete portal access. Access is granted individually at the group level. Access levels are **Allowed** and **No Access**.

Upon completion of the access levels and the user information, select Add User at the bottom of the screen.

# **User Profile**

The **blue clock** icon beside a user's name indicates the user is still pending.

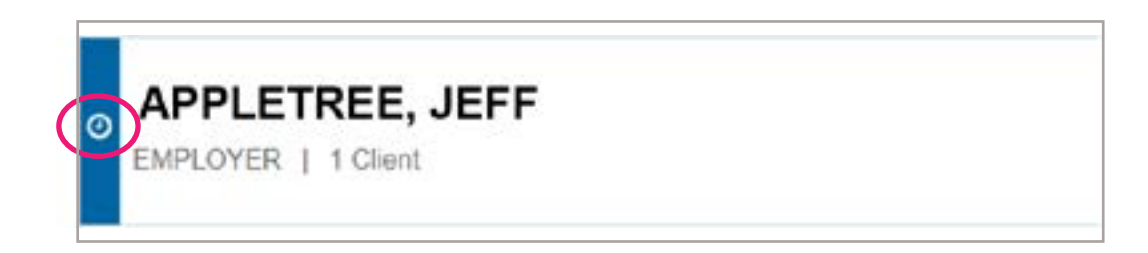

# **View User Profile**

If you select **View Profile** from one of the user lists, you will be taken to that user's profile page.

This page displays the user's name, role, last login date and time, or a pending status with the date of the registration email.

To the right of the user's name, you will see a box with three dots. Click the box for a drop-down menu that lets you **Re-send Invitation** (if applicable), **Export Activity** or **Remove Association**.

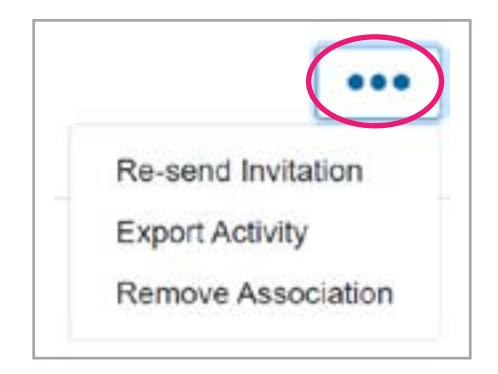

**Re-send Invitation:** Opens a new window with the user's information, plus **Send Invitation** and **Cancel** buttons. Selecting **Send Invitation** will re-send the registration email to the user.

**Export Activity:** Allows you to export this user's activity. You can export activity to Excel or CSV. The report will generate and be emailed to you.

**Remove Association:** Removes this user (from this client ONLY, if the user has access to multiple clients).

In the User Profile section, you will also see Name, Username, Phone Number, Account Status, and email address. You can edit Name, Phone Number, and Email Address, and force the password reset for the user.

# **Portal Access**

In the section below the user information, you can update the user's access levels for each group/account individually within that client/customer number.

| Portal Access               | Edit All Access |
|-----------------------------|-----------------|
| nroliment 0                 | Ear             |
| fiew Only for all 2 groups  |                 |
| allag ()                    | EA              |
| lo Access for al 2 accounts |                 |
| ser Administration          | Est             |
| to Access for all 2 groups  |                 |

Alternatively, you can use the **Edit All Access** option to update Enrollment, Billing, and User Administration access for all groups with one selection.

| Enrollment  |            |  |  |  |  |
|-------------|------------|--|--|--|--|
| View        | & Modify   |  |  |  |  |
| Vie         | w Only     |  |  |  |  |
| No.         | Access     |  |  |  |  |
| Billing     |            |  |  |  |  |
| View        | View & Pay |  |  |  |  |
| Vie         | View Only  |  |  |  |  |
| No          | Access     |  |  |  |  |
| User Admini | stration   |  |  |  |  |
| Allowed     | No Access  |  |  |  |  |

# **User Activity**

At the bottom of the **User Profile** page is the **User Activity** list, which shows all recent activity in the portal.

| Date                | User           | Client                      | Activity           |  |
|---------------------|----------------|-----------------------------|--------------------|--|
| 12/08/20<br>2:21 pm | Jane Appletree | APPLETREE BED AND BREAKFAST | Invite e-mail sent |  |

# Reports

The **Reports** tab enables you to generate the **User Summary Report**, **User Detailed Report**, and a link to the **Roster Report**.

| United Co | ncordia<br>dental |                      |
|-----------|-------------------|----------------------|
|           |                   | Group Administration |
| Dashboard | Manage Access     | Reports -            |

The **Export Report** window enables you to produce two types of reports:

**User Summary Report:** Portal user information with a summary view of group access permissions, available in Excel, CSV, and PDF formats.

**User Detailed Report:** Portal user information with a detailed view of group access permissions, available in Excel and CSV formats.

|                      | 2                                                                             |
|----------------------|-------------------------------------------------------------------------------|
| We'll send you an er | mail when your report is generated.                                           |
| Requester            | Kay Appletree                                                                 |
| Email                | kay@appletree.com                                                             |
| Report Type          | nary Report                                                                   |
| Portal user in       | formation with a summary view of group access permissions.                    |
|                      | 5763 - P                                                                      |
| Portal user in       | ed Report<br>formation with a detailed view of group access permissions.      |
| Excel CSV P          | ed Report<br>formation with a detailed view of group access permissions<br>DF |

Selecting **Generate Report** prompts an email to be sent that includes the report.

Selecting **Roster Report** from the **Reports** drop-down will link to the roster reports in Enrollment.

# **My Account**

Selecting the **My Account** drop-down in the upper right corner shows your name and links to **Home**, **My Profile**, and **Sign Out**.

| Hi, Kay    | Not Kay? |  |
|------------|----------|--|
| Home       |          |  |
| My Profile | e        |  |
| Sian Out   |          |  |

Selecting **Not Name?** beside your name will log you out and return you to the **UnitedConcordia.com** homepage.

Selecting **Home** will also return you to the **UnitedConcordia.com** homepage, but you will remain authenticated and only need to return to the **Employer** section and select **Group Administration**.

Selecting **Sign Out** will log you out and return you to the **UnitedConcordia.com** homepage.

Selecting **My Profile** will take you to your **User Profile** page, which lists your own information. In addition to all the functions of the **User Profile** page for your other users, you can update your own password and security question. **NOTE:** Usernames cannot be updated once established. Portal Administrators who are Brokers cannot make changes to their profiles through **Group Administration**. To make changes, you must email **UCProducer@ucci.com**.

#### **Forgot Username**

To reset your password, return to the **UnitedConcordia.com** homepage and click on **Log In** in the upper right-hand corner. At the bottom of the **Log In** window, select **Forgot Username**.

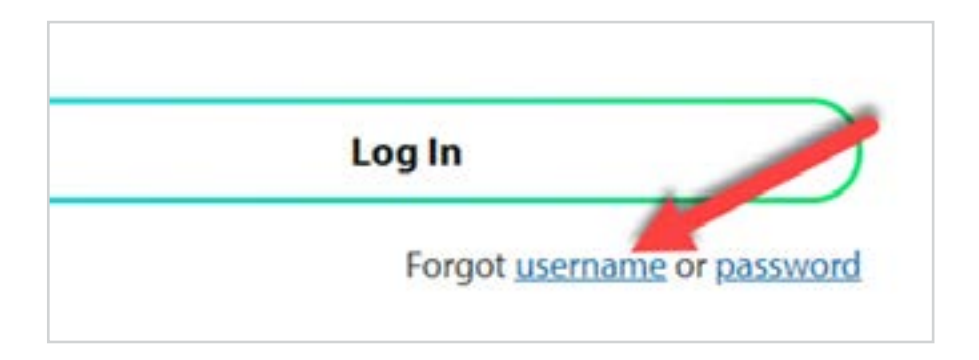

You'll be prompted to enter your **Email** and your **Phone of Record**. Both of these fields need to match information associated with your profile in Group Administration. If you don't know your **Phone of Record**, contact your Policy Maker.

On the next screen, you will be asked to answer your security question. You will then be provided with your Username and required to enter your password to log in.

# **Forgot Password**

To reset your password, return to the **UnitedConcordia.com** homepage and click on **Log In** in the upper right-hand corner. At the bottom of the **Log In** window, select **Forgot Password**.

You will be prompted to enter your **Username** and your **Phone of Record**. The **Phone of Record** entered needs to match the phone number associated with your profile in **Group Administration**. If you don't know it, contact your Policy Maker.

On the next screen you will be asked to answer your security question. You will then be able to establish a new password and log in.

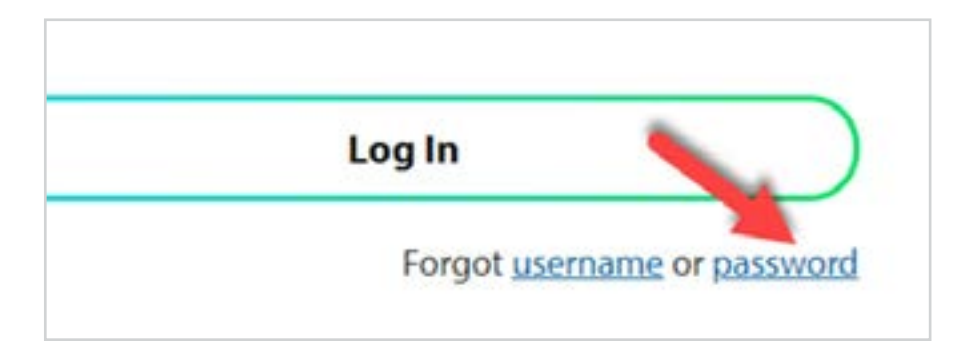

# **Billing Overview**

**eBill** is designed to streamline Premium and Administrative Fee payments by letting you manage and pay your invoices at the click of a button.

#### 1. View billing information for your account

With **eBill**, you'll have access to your invoices online. Selecting an invoice allows you to view the specifics, and drill down to detail through hyperlinks — even to the Subscriber level.

#### 2. Pay your dental invoice

After you've reviewed your invoice, you're ready to select your preferred payment option. Choose to set up automatic recurring payments, or initiate a monthly payment at any time by ACH or credit card. Or, simply print your invoice and submit payment via check.

Automatic email notifications let you know when your current invoice is available, so you don't have to worry about constantly checking the status of your account balance or missing a payment.

\*Please note: Credit card payments are limited to \$2,500.

#### 3. View invoice history and online payment history

While in **eBill**, you can securely view your invoice history, as well as payments made via **eBill**, in addition to your current invoice.

#### 4. Download your data for up-to-date reporting capabilities

Not only can you view your invoice summary and Subscriber detail billing report (roster), but you can also export the data. The information can be easily sorted and managed in whatever format is easiest for you.

# **Granting Access**

Access to **eBill** is granted through **Group Administration**. Once registration is complete, the dashboard will display the following tabs. Select the **Billing** tab to be directed to the **eBill** online bill presentment system.

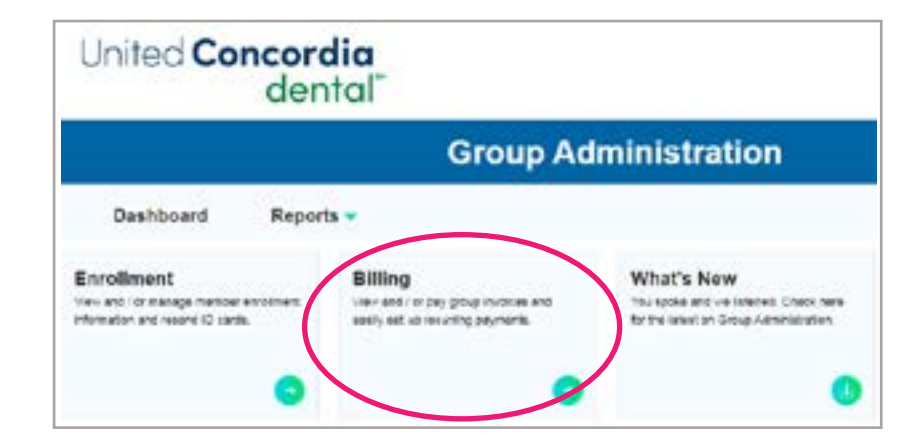

# **My Invoices**

- Pay multiple invoices present under one billing entity using the Pay Now button.
- The total amount due will reflect a consolidated payable amount of all the invoices present against a given billing entity.

| Dental Administrative Fees    |   | PAY NOW                                           |
|-------------------------------|---|---------------------------------------------------|
| Total amount due 0<br>\$24.80 |   | View Accounts / Payments<br>View Current Involces |
| Dental Premiums               |   | PAY NOW                                           |
| \$87,944,29                   | 1 | View Accounts / Payments<br>View Current Invoices |

#### **View Current Invoices**

- Pay single invoices using the **Pay** button.
- Download invoice summaries in PDF format.
- Download Subscriber billing reports in Excel and PDF format.
- Download multiple billing reports in PDF and Excel format.

|   | Invoice Number | Account Number | Invoice<br>Type | Due Date   | Payable<br>Amount | Outstanding<br>Balance | To<br>Pay |
|---|----------------|----------------|-----------------|------------|-------------------|------------------------|-----------|
|   | [              |                |                 |            |                   |                        | 1         |
| 2 | 133456789      | 000054321      | SINGLE          | 62/62/2025 | \$45.445.95       | \$45,449.95            | PAY       |
| 2 | 234567890      | 000043210      | DEFAULT         | 02/02/2025 | \$12,358.04       | \$12,358,04            | PAY       |
|   | 3/5678901      | 000032109      | DEFAULT         | 02/02/2023 | \$107.85          | \$107.88               | PAY       |
|   | 010765432      | 000065432      | DEFAULT         | 02/08/2025 | \$11,726.64       | \$11,726.64            | PAY       |
|   | 876543210      | 000098765      | SINGLE          | 04/10/2022 | \$1.653.50        | \$1.653.50             | PAY       |
| 0 | 987654321      | 000021098      | SINGLE          | 01/29/2023 | \$10.980.94       | \$10,980,94            | PAY       |

### **View Accounts**

- View all the accounts present under a given billing entity.
- View all the invoices and payment transaction history.
- Pay your unpaid invoices using the **Pay** button.
- Download single billing report Excel format by clicking on the invoice number.

| Account Name    |           | Assest Newl |              | nyakita Armaari | Outstanding              | Belance @   | Paparkos B   | To Pay         |
|-----------------|-----------|-------------|--------------|-----------------|--------------------------|-------------|--------------|----------------|
| 1 HECCOMPUN     | own.      | 800065412   |              | \$11,728.64     | \$11,726.8               | 4)<br>      | -            |                |
| - GREEN TREE S  | lev.      | 00004321    |              | \$12,358.04     | \$12,558.0               | ÷.          | -            |                |
| <u></u>         | in a s    | ins history |              |                 |                          | Faye        | went history |                |
| Inveloa Narobar | Carried N |             | Involue Date |                 | Billing Period           | invation Ty |              | brooks formula |
| entro+LEC       | .08.10    | NORM        | 81/9000      |                 | 52/0×2025-<br>52/08/2025 | CERNIA      | 0            | \$25,333.10    |
| 414121000       |           | CON.        | 1219202      |                 | 01012023-                | DEFAU       |              | \$21,096.62    |

# View Accounts → Invoice History

- View all current and history invoices.
- Download single billing report in Excel (XLS) format.

### View Accounts -> Payment History

- View all the payment transaction history.
- View transaction status.
- Cancel scheduled payment.
- View and print transaction record.

| Your Accou     | nt Information F | or:    |              |                        |           | Dental Pr    | eniuns       |
|----------------|------------------|--------|--------------|------------------------|-----------|--------------|--------------|
| Account Name   | Account 1        | lumber | Payable Amou | nt Outstanding         | Balance O | Paperless () | To Pay       |
| -              |                  |        | \$593.08     | \$503.06               |           | -            | PWY          |
|                | Invoice history  | >      |              |                        | Paym      | went history |              |
| invoice Number | Payment Date     | Pep    | ment Amount  | Confirmation<br>Number | Original  | ed By Pa     | yment Status |
|                | 02/16/2022       | 67     | P15.14       | One,Time               |           |              | Approved     |
|                |                  |        |              |                        |           |              |              |

### **Recurring Payments**

• Set up, delete, or view single or multiple recurring payment arrangement(s).

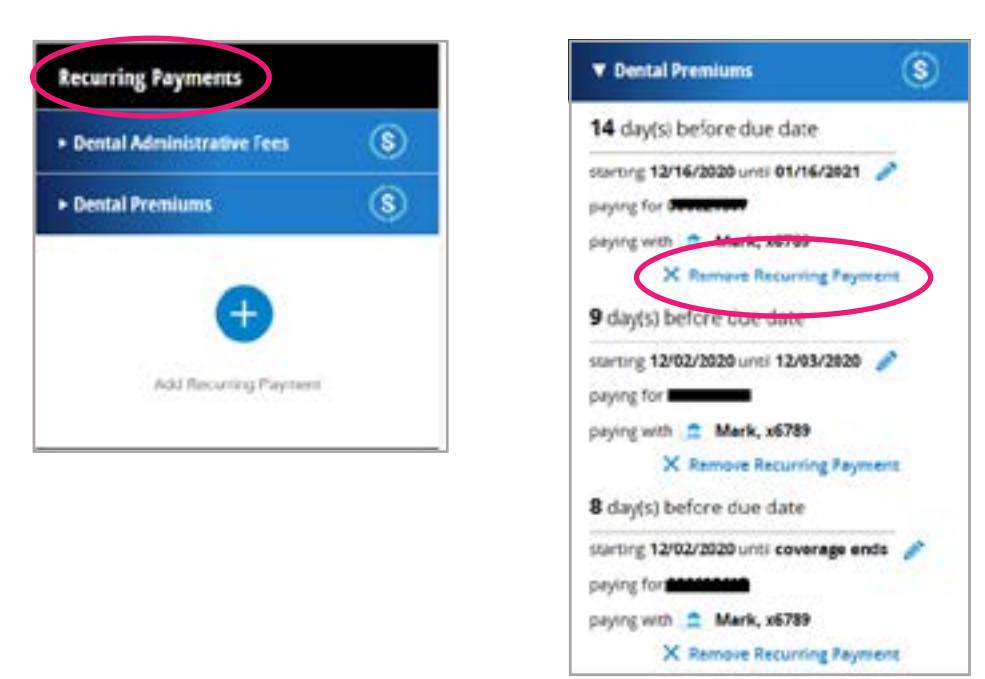

#### **Payment Methods**

• Add, edit, delete, or view payment methods attached to your profile.

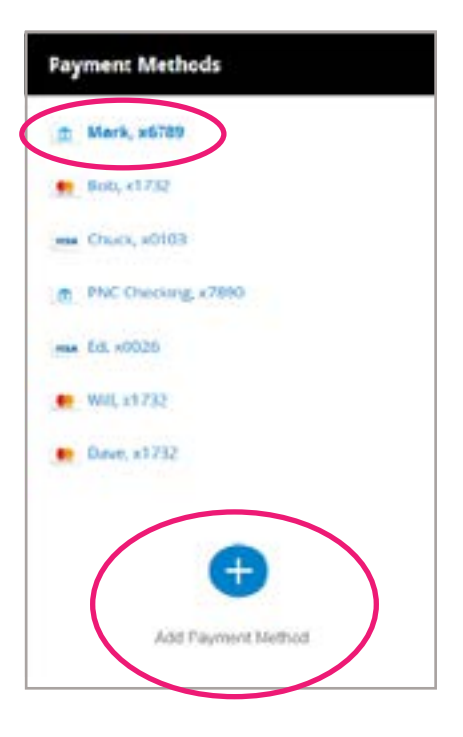

# **Member Profile**

- View your profile details, such as Name, Address, email, etc.
- View, opt-in, or opt-out of your email notifications using contact preferences.

| IICTast14   ast                               |   |  |
|-----------------------------------------------|---|--|
| Dental Administrative Fees<br>Dental Fremiums |   |  |
| View Profile Details                          | • |  |

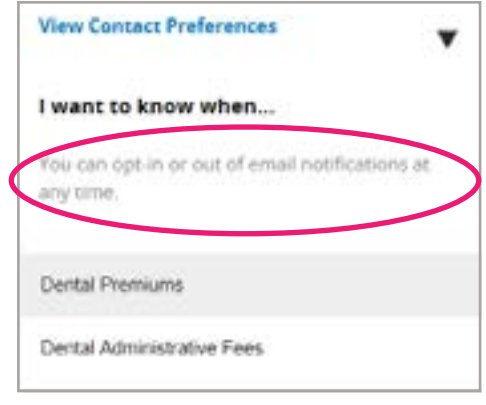

### **Download Reports**

- View your billing reports in the **Download Reports** section.
- Downloaded reports will be available in the system for 30 calendar days.

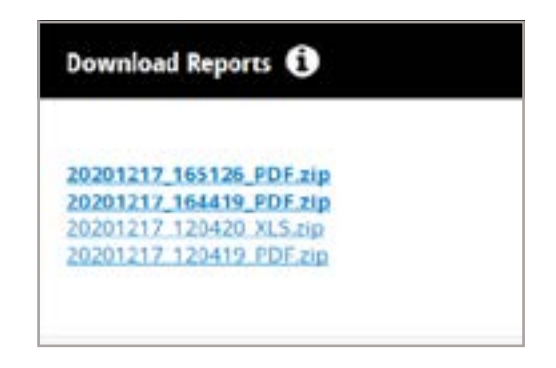

# **Enrollment Overview**

By clicking on the **Enrollment** section from the dashboard, the options to **Search**, **Add New Contract**, or **Run Reports** will be displayed.

|                                                                                          | Change My Clent                                                                  |                                                                                                |
|------------------------------------------------------------------------------------------|----------------------------------------------------------------------------------|------------------------------------------------------------------------------------------------|
| Enrollment<br>View and / or manage member enrollment<br>Information and resend ID cards. | Billing<br>The groups Portal Administrator has not given<br>you access to being. | What's New<br>You spoke and we listened. Check here for the<br>latest on Group Administration. |
| 0                                                                                        | 0                                                                                | 0                                                                                              |

# **Enrollment Search**

To search for an existing contract, input the member Identification Number or Name.

The **Contract Detail** screen is displayed, where you can view current enrollment and enrollment history for all family members, or select the desired function from the **Action** drop-down box.

| Enrollmont Coproh                                |  |
|--------------------------------------------------|--|
| Enrollment search                                |  |
| Search by Identification Number or Name          |  |
|                                                  |  |
| Identification Number: (?)                       |  |
|                                                  |  |
|                                                  |  |
| Last Name:                                       |  |
| At least one character of First Name is required |  |
|                                                  |  |
| First Name:                                      |  |
|                                                  |  |
|                                                  |  |

#### **View Current Enrollment**

After entering valid search criteria (ID or Last/First Name), you can view the current enrollment information and order ID communication.

| in the second | Laws          |       |          |
|---------------|---------------|-------|----------|
| Action:       | Choose        | <br>~ | <u>(</u> |
| Address:      | the fact line |       |          |
| 10 Cards      | Manuel Relat  |       |          |

### **Enrollment Maintenance**

Users tied to groups with electronic enrollment will not have maintenance access. All enrollment updates will be included on the electronic file. For more information, contact your Enrollment and Billing representative.

| Acdress                                                                                                    |                                                                                                    |                           | Email: I<br>Home Phone Num<br>Work Phone Nam           | bor:<br>leri              |                             | Date of Birth: Sector: Male |                  |              |
|----------------------------------------------------------------------------------------------------|----------------------------------------------------------------------------------------------------|---------------------------|--------------------------------------------------------|---------------------------|-----------------------------|-----------------------------|------------------|--------------|
| dditional enrollmen                                                                                                    | tinformation has                                                                                   | been found <u>View en</u> | rationant history,                                     |                           |                             |                             |                  |              |
| Enrollment<br>Detail                                                                                                    | Status                                                                                             | Group Number              | Encollment<br>Effective Date                           | Enrollment<br>Cancel Data | Enrollment<br>Cancel Reason | Type Contract               | Payroll Location |              |
| Viny                                                                                                    | Assive                                                                                             |                           | 01/01/2021                                             |                           |                             | Facility                    | 00001            | 5.65         |
| Dependent En                                                                                                    | collment                                                                                           |                           |                                                        |                           |                             |                             |                  |              |
| Dependent En<br>Milles Dependen                                                                                               | collment<br>ta: <u>Akt Cevena</u>                                                                  | er for Dependent(s)       | Carcel Al Depende                                      | -                         |                             |                             |                  |              |
| Dependent En<br>M New Dependen<br>Susan Towne                                                                                 | eoilment<br>ta: Adi.Ceverat                                                                        | as for Dependent(s)       | Carcel Al Depende                                      | -                         |                             |                             |                  |              |
| Repeadent Re<br>Miles Dependent<br>Susan Towete<br>clief. Choose                                                              | nollment<br>ta: <u>Akt Ceven</u> a                                                                 | es for Dependent(s)       | Carcel Al Depende                                      | 21<br>21                  |                             |                             |                  |              |
| Repeation for<br>At New Departure<br>Susan Towner<br>Iclien Choose<br>Relationship: Soo<br>ISN: 2                             | poliment<br>In: Add Cevena<br>use/Domesic Pa                                                       | ther                      | Cancel Al Depende<br>Date of Birth:<br>Gender: Female  |                           |                             |                             |                  |              |
| Lopost Ant Las<br>At New Departure<br>Susan Towne<br>Cleff: Choose<br>Interationship: Soo<br>SN: 2000nal enrolmen             | poliment<br>ta: Add Cevena<br>use/Demestic Pa                                                      | ther Sepandertiks)        | Cancel Al Organite<br>Date of Birth:<br>Gender: Female |                           |                             |                             |                  |              |
| Dependent fan<br>At New Depender<br>Susan Towne<br>Iclien: Choose<br>Relationship: Soo<br>SN: 2<br>2000nal enrolmen<br>Stetas | colliments<br>(as: <u>Add Coveran</u><br>(ase/Domestic Pa<br>)<br>d information has<br>Group Nambe | the Expandentia)          | Date of Birth:<br>Gender: Female<br>Interest Indon.    | dment Cancel<br>Bais      | Enrolment C<br>Reason       | ancel Type                  | Contract         | Sabscriber's |

These options are available via the **Action** drop-down box for users with update access:

Add Coverage for Subscriber: Enables the user to reinstate coverage, close a gap in coverage, etc.

**Cancel Enrollment:** Cancels the ENTIRE contract, including Subscriber and all Dependents. Selecting this option prompts you to enter the cancel date and the reason.

**Edit Subscriber Information or Edit Subscriber Address:** Both options lead to the same screen, where you can update Subscriber demographic information. You will need to enter the effective date of the change.

**Change Group Number:** Allows the user to cancel enrollment from one group number and add enrollment into another group number in one transaction.

View Subscriber Enrollment History: Enables you to view past or canceled enrollment segments.

#### **Adding a New Contract**

Select the Add New Contract tab.

| Progress               | Subscriber Information                                                                                                    |       |
|------------------------|----------------------------------------------------------------------------------------------------|-------|
| Subscriber Information | Yorquired Field                                                                                                    |       |
| Subscriber Address     | "dentification Number (*)                                                                                                    |       |
| Dependent Enrolment    | Field is required                                                                                                    |       |
| Other Dental Ceverage  | Prefix:                                                                                                    |       |
| Summery                |                                                                                                    |       |
| Contimation            | Test Name:                                                                                                    |       |
|                        |                                                                                                    |       |
|                        | Middle Name:                                                                                                    |       |
|                        |                                                                                                    |       |
|                        | "Last Name                                                                                                    |       |
|                        |                                                                                                    |       |
|                        | Suffix                                                                                                    |       |
|                        |                                                                                                    |       |
|                        | "Date of Sutty                                                                                                    |       |
|                        | Number .                                                                                                    |       |
|                        | Choice V                                                                                                    |       |
|                        | Non-in Stanfor                                                                                                    |       |
|                        | Choose                                                                                                    |       |
|                        |                                                                                                    | hand. |
|                        | and the second second se |       |

Complete the Subscriber information (items marked with an \* are required fields).

Complete the **Subscriber Address** information and continue.

| Progress                                                             | Subscriber Address                        |                    |
|----------------------------------------------------------------------|-------------------------------------------|--------------------|
| Subscriber Information<br>Subscriber Address<br>Dependent Enrollment |                                           | Use Foreign Addres |
| Other Dental Coverage<br>Summary<br>Confirmation                     | Greet Line 2                              |                    |
|                                                                      | -Ov                                       |                    |
|                                                                      | Choose                                    |                    |
|                                                                      |                                           |                    |
|                                                                      | Home Phone Number<br>Scanger 217274367    |                    |
|                                                                      | Work Phone Namber:<br>Example: 7172214567 |                    |
|                                                                      | Email Address: 🔭                          |                    |

Select Add New Dependents for Dependent enrollment or select Continue to skip this step.

| Employers Account Manageme                                                                                                | nt Portal Dental Health Center FAQs                                                          |
|----------------------------------------------------------------------------------------------------|----------------------------------------------------------------------------------------------|
| earth Add New Corbad Reports                                                                                              |                                                                                              |
| Add New Contract                                                                                                    |                                                                                              |
| Progress                                                                                                    | Add Iver Dependent(s) Continue: Group Information                                            |
| ladoutilles Information<br>Inforcement Environment<br>Despectant Environment<br>Environment<br>Destimation<br>Destimation | Effective Period.<br>(2)El 10000.<br>Weiker Ritter 140<br>Profect: Concords Pier.            |
|                                                                                                    | Dependent Highlity<br>649132912<br>Blas Dependent Ages 20<br>Bornard Period: (in 2 of liter) |

If other dental insurance is known, complete this section, otherwise click **Skip This Step**.

| Progress                                                                                       | Ot            | her Dental Coverage (Coordination of Benefits)                                         |              |
|------------------------------------------------------------------------------------------------|---------------|----------------------------------------------------------------------------------------|--------------|
| Subscriber, information<br>Subscriber, Address<br>Dependent Enrolment<br>Other Dental Coverage | V ITAN<br>Sub | y member has other dental coverage, please complete the following, if known, scriber : | Sta This Sho |
| Summary<br>Confirmation                                                                        | Date          | e of Divity:<br>cy Holder Name;                                                        |              |
|                                                                                                | Patr          | rance Company                                                                          |              |
|                                                                                                | Pale          | Cy Diffective Date                                                                     |              |

The **Summary** page is displayed with the option to edit any information listed or to cancel the transaction prior to saving the enrollment.

| Progress                                                            | Summary                    |         |        |
|---------------------------------------------------------------------|----------------------------|---------|--------|
| Subactiber Information<br>Subactiber Address<br>Decondent Encolment | Save                       |         | Cancel |
| Other Dental Ceverage<br>Summary                                    | Subscriber Informatio      | in .    | 5      |
| Confirmation                                                        | Identification Number:     |         |        |
|                                                                     | Name:                      | G       |        |
|                                                                     | Date of Birth:             | 0       |        |
|                                                                     | Gerider                    | м       |        |
|                                                                     | Group Number:              | 2       |        |
|                                                                     | Enrollment Effective Date: |         |        |
|                                                                     |                            |         | Edit   |
|                                                                     | Subscriber Address         |         |        |
|                                                                     | Domestic Address           | я.<br>5 |        |
|                                                                     | Home Phone Number:         |         |        |
|                                                                     | Work Phone Number.         |         |        |
|                                                                     | Email Address:             | 1       |        |

Upon saving, a **Confirmation** page lets you know you've successfully added a new contract.

| United Cor        | dental                                                                      |
|-------------------|-----------------------------------------------------------------------------|
| Employers Account | t Management Portal Dental Health Center FAQs                               |
| All New Contract  | Netronts                                                                    |
|                   | New contract for was successfully<br>added!                                 |
|                   | Daniel Addied: 15/14/2013 Time Addied: 08-43 Pht E01                        |
|                   | Added By membrands billing                                                  |
|                   | C cards have been issued. Please allow, I'to 10 business days for delivery. |
|                   |                                                                             |

# **Canceling a Current Enrollment**

Selecting **Cancel Enrollment** will prompt for a cancel date and a cancel reason. The cancel date must be within your group's retro policy.

|                                                                              | Ret                            |
|------------------------------------------------------------------------------|--------------------------------|
| Cancel Enrollment                                                            | Group Inform                   |
| Negured Field                                                                |                                |
| Nease note: Canceling the contract will cancel all members on this contract. | States and a                   |
| proup: minimized and an and an and an and an and an and                      | (                              |
| Errolined Cascal Date (†)                                                    | 10/01/2003-                    |
|                                                                              | Vision Rider: ta               |
| Chocket Call of the Hold of the required                                     | Product:<br>Dental Preferred R |

# **Adding Dependents**

You can add dependents from the first view enrollment page by selecting the **Add New Dependent(s)** link. The contract type (Subscriber only, Subscriber and Spouse, Subscriber and Children, etc.) will automatically update on the effective date that dependents are added or termed. Once selected, you will be prompted to enter the effective date and the dependent information.

| Address:             |        |              | Email:<br>Home Phone Num<br>Work Phone Numb | ber:<br>ser:              |
|----------------------|--------|--------------|---------------------------------------------|---------------------------|
| Enrollment<br>Detail | Status | Group Number | Enrollment<br>Effective Date                | Enrollment<br>Cancel Date |
| View                 | Active |              | 01/01/2018                                  |                           |

Reinstating coverage for previously entered dependents will bring up the following screen. Add the date for the reinstatement and select the applicable dependents.

|                                                                                                    |                                                                                                    |                                                                                                    | First-in to Contr                       |
|----------------------------------------------------------------------------------------------------|----------------------------------------------------------------------------------------------------|----------------------------------------------------------------------------------------------------|-----------------------------------------|
| Enrollment                                                                                                    |                                                                                                    |                                                                                                    | Group Information                       |
| Pequined Field                                                                                                    |                                                                                                    |                                                                                                    | along a second second                   |
| Envolvent Effective Date 🕚                                                                                                    |                                                                                                    |                                                                                                    | Ball Carl                               |
| Englishert Carriel Date: (3)                                                                                                    |                                                                                                    |                                                                                                    | (Springer, Springer,                    |
| Europeneus cancel care.                                                                                                    |                                                                                                    |                                                                                                    |                                         |
| THEASE READ CAREFULLY. The se<br>Woender(s) listed below do not have<br>flictlive on the data entered above.                                                                                                    | men allows you to add coverage to mult<br>coverage in the group selected. By sele<br>a dependent is not listed, wither they air                                                               | tore capenderits at one time. The<br>cting the dependent(s) they will be<br>radio have ocurrings to do not exist                                                    | And And And And And And And And And And |
| **************************************                                                                                                    | men allows you to add coverage to multi<br>coverage in the group selected. By sele<br>a dependent is not tabled, where they are<br>all select the Add New Dependent<br>routed in this change? | iple dispendents at one time. The<br>sting the dependent(s) they will be<br>ready have coverage or do not exist                                                     | Spece.                                  |
| PLEASE READ CAREFULLY. This is<br>keendertall listed before do not have<br>fielding on the data entered adown in<br>no or liss. The dd a nee dependent<br>which dependents would you like to it<br>which dependents would you like to it<br>and the second second s | men allows you to add coverage to multi<br>coverage in the group selected. By sele<br>a dependent in not labed, either they all<br>b) select the Add New Dependent<br>coude in this change?   | bie clopendents ut one time. The<br>kting the dependent(s) they will be<br>ready have coverage or do not ealed<br>Don't see a dependent?"<br>Add New Dependent(s)   |                                         |
| The Asse Reado CARREFORT, Y. This is<br>accordantial label below do not have<br>fective on the data aniser down on<br>the out Test. The add a new dependent<br>which dependents would you like to a<br>include AM                                                                                                    | men allows you to add coverage to multi<br>coverage in the group selected. By sele<br>a dependent is not listed, where they are<br>by select the Add New Dependent<br>sclude in this change?  | Ipie dispendentis ut one time. The<br>Isting the dependent(t) they will be<br>ready have coverage or do not exist<br>Don't see a dependent?<br>Add New Dependent(t) |                                         |
| PLEASE READ CAREFULLY. This is<br>accordancial lated before do not have<br>frechive on the data entered adows in<br>no them. The add a new dependent<br>which dependents would you like to i<br>include A8                                                                                                    | reen allows you to add coverage to mult<br>coverage in the group selected. By sele<br>a dependent is not taked, where they are<br>by select the Add New Dependent<br>sclude in this change?   | iple dispendents at one time. The<br>congithe dependent(s) they will be<br>ready have coverage or do not even<br>Don't see a dependent(s)<br>Add New Dependent(s)   |                                         |

# **View Enrollment History**

Selecting this action will show you enrollment history for the selected contract.

| nroliment    | History for    | Identification | Number:XX                    | X-XX-                    |                            |                        |                  |             |
|--------------|----------------|----------------|------------------------------|--------------------------|----------------------------|------------------------|------------------|-------------|
| describer Er | rollment Histo | eq.            |                              |                          |                            |                        |                  | Toriali. Ju |
|              |                |                |                              |                          |                            |                        |                  |             |
| Detail       | Tonus          | Group Number   | Englisseni<br>Effective Date | Envolvent<br>Cancel Date | Ernstmann<br>Catego Reason | Type Constant          | Payroll Location |             |
| Sheet        | Active         | 1000.001       | 0400000                      |                          |                            | Parent and<br>Childran |                  |             |
| Yere -       | Canaded        | 0.000          | 10/01/0808                   | 01000746                 | Westmone                   | Family                 |                  |             |
| Vine         | Carelet        | 11100.000      | 11010005                     | 10/01/2008               | Musehavous                 | Two Adults             |                  |             |
| 3808         | Cawded         | 10100.001      | 10010003                     | 1101008                  | Charge In<br>Coverage      | Indexed Mater          |                  |             |

#### Reports

Users can run rosters with real-time data. You can create and print roster reports containing their group members. To access the rosters, click the **Reports** tab.

| the Reports' tab to |
|---------------------|
|                     |
|                     |
|                     |

This report can also be accessed by selecting **Roster Report** from the **Reports** tab on the main **Group Administration** page.

| Enrollm      | nent Re     | eport       |            |                   |              |              |                                 |                       |
|--------------|-------------|-------------|------------|-------------------|--------------|--------------|---------------------------------|-----------------------|
|              |             | 6           | D          | 1                 | 1            | 8            |                                 |                       |
|              |             |             | United Con | cordia Enro       | altment Repo | Int          |                                 |                       |
| Run Date:    | 10/570014 1 | 1.44 657    |            |                   |              |              | Effective From<br>Effective Tex | 81452014<br>894512014 |
| Group Number | 1) Number   | Lost Barrar | First Name | Effective<br>Date | Cancel Date  | Selationship | Type Contract                   | Date of Birth         |
| 500000-568   |             | Concarda    | United     | 2613-62-01        | 2014-06-01   | Subscriber   | Family                          | 1973-07-17            |
| 000000-008   | -           | Cencardia   | United     | 2914-09-01        |              | Subscriber   | Individual Female               | 1986-06-13            |
| 008000-008   |             | Concordia   | United     | 2010-08-01        |              | Subscriber   | Individual Percale              | 1979-08-25            |
| 008000.008   |             | Conardia    | Linked     | 2010-08-01        |              | Subscriber   | Family                          | 1966-03-14            |
| 000000-008   |             | Concardia   | Unied      | 2018-02-01        |              | Subscriber   | Family                          | 1977-08-08            |
| 000000.008   |             | Cerupita    | 0.indeed   | 2613-11-01        | 2014-52-81   | Bubbcollar   | Instructional Mathe             | 1963-25-18            |
| 000000-008   |             | Cursierdia  | United     | 2011-12-01        | 2014-00-01   | Tubicitier   | Individual Female               | 1985-67-22            |

# **Frequently Asked Questions**

# **Registering for Group Administration**

#### How do I gain access to Group Administration?

- 1. Contact your Sales or Sales Support Team/Executive.
- 2. Complete a Group Administration form.
- 3. Return the form to your Sales or Sales Support Team/Executive.
- 4. The Portal Administrator designated by your Policy Maker will complete the registration and can then add additional users.

#### How can I register if I accidentally deleted or never received the registration email?

Contact your assigned Enrollment and Billing representative, who can easily resend your registration email.

# **Paying Invoices**

#### How do I add a payment method?

- 1. Click the blue **Plus** button on the **Payment Methods** section.
- 2. Select your payment method.
- 3. Fill out the required fields.
- 4. Click the Add Payment Method button.

#### How do I edit a payment method?

- 1. Visit the Pay Invoice or Payment Methods section.
- 2. Select the payment method you would like to edit.
- 3. Change the editable fields. (Note: You are only permitted to modify certain fields.)
- 4. Click Save.

#### How do I remove a payment method?

- 1. Visit the Pay Invoice or Payment Methods section.
- 2. Select the payment method you would like to remove.
- 3. Click the Remove Payment Method link.
- 4. Click Remove.

#### How do I set up recurring payments?

- 1. Visit the **Recurring Payments** section.
- 2. Click the Add Recurring Payment button.
- 3. Fill out the required fields.
- 4. Click the **Set Recurring** button.

# How do I cancel recurring payments?

- 1. Visit the **Recurring Payments** section.
- 2. Click the **Remove Recurring Payment** link.
- 3. Click the **Yes, Remove** button.

# Viewing Billing Reports

# How do I view or download single billing reports?

- Click the Invoice Number to view or download billing reports from the View Current Invoices or Invoice History section.
- 2. Select your preferred report format: PDF or Excel.
- 3. Click the **Confirm** button.

# How do I download multiple billing reports?

- 1. Select the check boxes next to the invoices from the View Current Invoices section.
- 2. Click the **Download Reports** button to download billing reports.
- 3. Select your preferred report format: PDF or Excel.
- 4. Click the **Confirm** button.

Note: Your report will be downloaded in a zip file and available under the **Download Reports** section.

# **Updating Your Details**

#### How do I update my personal details?

- 1. Go to the **Member Profile** → **View Profile Details** section.
- 2. Click the **Pencil** icon next to the field you want to edit.
- 3. Edit the required field.
- 4. Click the **Save** button.

**Important Notice:** Any changes to your profile information should be communicated to your Enrollment and Billing representative, so the same changes can be made to your bill account information.

#### How do I update my email preferences?

- 1. Go to the **Member Profile** → **View Contact Preferences** section.
- 2. Select/Deselect your notification preference.
- 3. Click the **Save** button.

#### **Resolving Access Issues**

#### What if I can't access some eBill system features?

If you don't have access to some of the eBill system features, please contact your Client Manager or Contact Us.

#### What if I'm locked out of the system?

If you're locked out of the eBill system, please Contact Us.